## **CLEAR Hub Express Firmware Instructions**

## Verify Software Version

- 1. Connect to Device Home Page by typing <u>http://clearmodem</u> into the web browser
- 2. The main page will display the "Current Device Settings" screen which will have Software information
- 3. Confirm that your device has the updated software

|             | CLEAR 💽                     |                                            |                                |                     | The Hub - Express                |                  |
|-------------|-----------------------------|--------------------------------------------|--------------------------------|---------------------|----------------------------------|------------------|
|             |                             |                                            |                                | Users 🖁             | 4G • • • •                       |                  |
| Admin Login | Login 2 FORSOT PASSWORD?    | Summary:                                   |                                |                     | Help                             |                  |
|             |                             | 4G Service<br>Status<br>BSID               | Connected<br>00:00:02:C8:EE:10 | Signal<br>Frequency | RSSI:-67, CINR:19<br>2518500 kHz |                  |
|             |                             | Wi-Fi<br>Wi-Fi Network Name<br>Wi-Fi Range | WiFiRSU_f9526<br>Low           | Wi-Fi Channel       | Auto ( Ch. 11 )                  |                  |
|             |                             | Modem<br>Modem Uptime                      | 144:22:21<br>00:1D:88:1E:95:26 | IP Address          | 74.61.30.72<br>01.00.01.999      | Software version |
|             | Español rraducir al español | Hardware                                   | V00                            | Solutate            | (10/21/2011)                     |                  |

## Updating Software Version

- Go to <u>http://www.clear.com/support/download</u> and compare the software version on device. If the version is different, then download the new software by selecting Firmware Update and store the file to a location on your computer.
- 2. Connect to Device Home Page by typing <u>http://clearmodem</u> into the web browser
- 3. Enter the password to gain Administrative rights access. Note: The default password is "admin"
- 4. Access the software/firmware update screen by:
  - a. Hover the mouse cursor over the image of the device, on the device's home page
  - b. Press and release the CTL, ALT and H buttons simultaneously on the keyboard
- 5. Browse the path to the ipk file where it is stored on your computer
- 6. Click Upgrade
- 7. Once upgrade is complete, the device will automatically reboot
- 8. Verify the upgrade is successful by looking at the software version on the Home page
- 9. Verify that the device can connect to Wi-Fi and CLEAR 4G network and access the Internet

| CLEAR O                                                                                 | The Hub - Express                                                                                                  |                                  |
|-----------------------------------------------------------------------------------------|----------------------------------------------------------------------------------------------------|----------------------------------|
|                                                                                         | Users                                                                                                    |                                  |
| LOGOUT<br>Summary<br>Modem Setup<br>Modem Update<br>Wi-Fi Settings<br>Advanced Settings | Software:<br>This option is used to update the modem software. Use only when instructed to do so by Customer Care. |                                  |
| Help                                                                                    | Install IPKG Browse Upgrade                                                                                        | Step 6: Click the Upgrade button |
|                                                                                         | Modem Software Version 01.00.03.999 (11/03/2011)                                                                   | after selecting the software or  |
|                                                                                         | Software Name Version Edit   oma 01.00.03.999 -                                                                    | firmware file.                   |
|                                                                                         | lang-es-web 01.00.03.999 Remove                                                                                    |                                  |
|                                                                                         |                                                                                                    |                                  |
|                                                                                         |                                                                                                    |                                  |
|                                                                                         | CLEAR Support                                                                                                    |                                  |